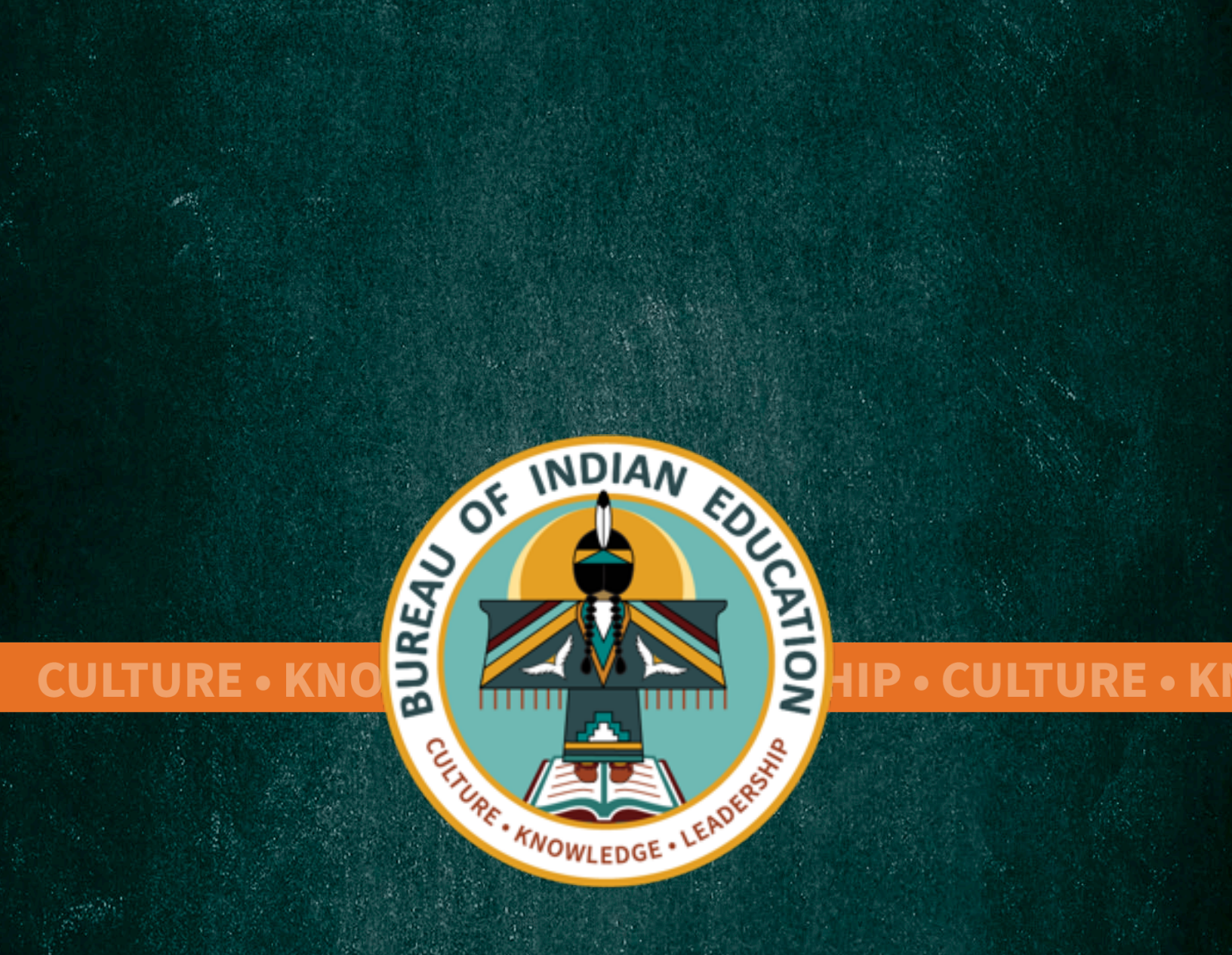

U.S. Department of the Interior Bureau of Indian Education: WebET Student Transportation System Standard Operating Procedure <u>CONFIDENTIALITY NOTICE</u>: This document is intended only for the use of the Bureau of Indian Education and persons or offices wherein or affiliated offices and contractors supporting the Bureau of Indian Education. This document may contain information that is privileged, confidential, or protected by law. All others are hereby notified that receipt of this document does not waive any applicable privilege or exemption from disclosure and that any dissemination, distribution, or copying of this document is prohibited.

Any trademarks used herein are the property of their respective owners.

# **Table of Contents**

| Background                                       | 3  |
|--------------------------------------------------|----|
| Prerequisites                                    | 3  |
| Key milestones                                   | 4  |
| Logging in to WebET                              | 5  |
| Data entry                                       | 10 |
| Editing bus information                          | 12 |
| Adding mileage                                   | 13 |
| Entering residential mileage                     | 16 |
| Common Data Entry mistakes                       | 19 |
| Certification report                             | 20 |
| Certification details                            | 23 |
| Transportation Cost details – August 1 Reporting | 24 |
| Appendix                                         | 26 |

Comments? Questions? Corrections?

Please contact the BIE Transportation team by email: <a href="mailto:studenttransportation@bie.edu">studenttransportation@bie.edu</a>

# BACKGROUND

Web Education Transportation (WebET) is a web-based computer application that schools use to report bus mileage for student transportation. The budget team uses this reporting to calculate reimbursements that are funded by the Indian Student Equalization Program (ISEP).

Schools report their data in WebET no later than the fourth Monday in October each year so that funding can be allocated on December 1. WebET calculates funding allocations using 25 CFR § 39.710. The yearly reporting is a requirement under 25 CFR § 39.700 as yearly money for education transportation costs is allocated based on the individual school reporting.

# PREREQUISITES

A current BIE User ID and password is required to access WebET. If you require a password reset, call the Indian Affairs Service Center at 866-703-7100, or email the IA Service Center (<u>servicecenter@bia.gov</u>).

If you are a new user and need to establish a WebET password and user ID, two documents are required. First, complete sections 1 and 3 of the <u>Bureau of Indian</u> <u>Education Systems Access Request Form</u>. Second, take the online Information Management & Technology Awareness (IMT) Training to receive an IMT <u>Certificate of Completion</u> using this link: <u>https://doiu.doi.gov/trainingcds/IMTFISSA2021audio/.</u>

Email the completed <u>Bureau of Indian Education Systems Access Request Form</u> and the <u>IMT Certificate of Completion</u> to the BIE Transportation Team at studenttransportation@bie.edu.

In your email, identify whether the request is for a data entry or certifier role.

## **KEY MILESTONES**

**July 1st** – Schools receive 80% of ISEP transportation funds based on the prior year funding allocation.

Per 25 CFR § 39.208(a)

August 1st - Submit Annual Report (data for preceding year)

- Off-Reservation Boarding Schools
  - See 25 CFR § 39.721 for detailed requirements.
- Day schools, on-reservation boarding schools, and peripheral dormitory schools
  - See 25 CFR § 39.722 for detailed requirements.

Last full week of September – The last full week of September is "count week" for ISEP transportation reporting. Record bus mileage during count week. Ensure that drivers complete their full route for ISEP-eligible students to receive full compensation for mileage.

• See 25 CFR § 39.701 for definitions and process.

**Fourth Monday of October** – Deadline for designated certifiers (e.g., principals) to submit certified count-week data in WebET. This allows time to review data and request any necessary clarification so funding can be distributed in a timely manner.

**December 1**<sup>st</sup> – The balance of the annual funding is distributed to schools after verification of the mileage count and any adjustments, as appropriate (initial allotment is distributed July 1).

25 CFR § 39.208(b)

# LOGGING IN TO WEBET

For Bureau Operated Schools, please use: <u>https://webisep.bie.edu/webisep/</u>

For Tribally Controlled Schools, please use: https://webet.bie.edu/webet/

To login into WebET enter your username as: **bie\[firstname.lastname]**. Use the password assigned when your WebET access was set up – unless it has been updated. If you require a password reset and have a WebET account, call the Indian Affairs Service Center at 866-703-7100, or email the IA Service Center (servicecenter@bia.gov).

The following screen will appear:

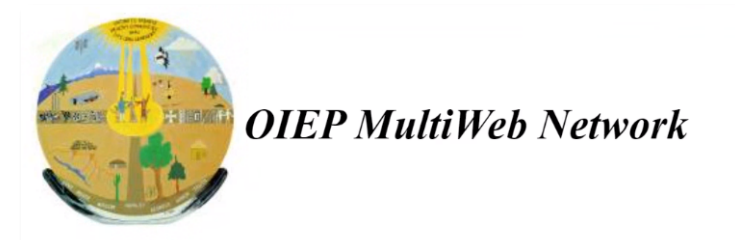

#### You are logged in to the OIEP MultiWeb network.

You are NOT logged in to an Intranet System. To log in to an Intranet System, click the link below.

This is a United States Federal Government computer system, which may be accessed and used only for official Government business by authorized personnel. Unauthorized access or use of this computer system may subject violators to criminal, civil, and/or administrative action under 18 U.S.C. 1030 et al.

Go to the OEIP Intranet Menu.

### Click on button: OEIP Intranet Menu

The following screen will appear.

|                                                                                                    | US Bureau of India<br>OIEP MultiWeb I<br>Office of Indian Educati | <i>in Affairs</i><br>(ntranet<br>ion Programs |         |  |
|----------------------------------------------------------------------------------------------------|-------------------------------------------------------------------|-----------------------------------------------|---------|--|
| User: denise.cunningham (Denise Cunningham)<br>Level: School / Data Entry and Certification<br>School Year: 2022 - 2023<br>School: Ahfachkee Day School |                                                                   |                                               |         |  |
|                                                                                                    | <u>Intranet</u><br>Click a system b                               | <u>Menu</u><br>utton to begin                 |         |  |
| System (Click to Enter)                                                                                                    | Description                                                       | Status                                        | Message |  |
|                                                                                                    | Fasts Childhand                                                   | Not Available                                 |         |  |
| WebEC                                                                                                    | Early Childhood                                                   | Not Available                                 |         |  |
| WebEC                                                                                                    | Education Transportation                                          | Available                                     |         |  |
| WebEC<br>WebET<br>WebISEP                                                                                                    | Education Transportation Student Equalization Program             | Available<br>Not Available                    |         |  |

Click on the button: WebET

The following screen will appear:

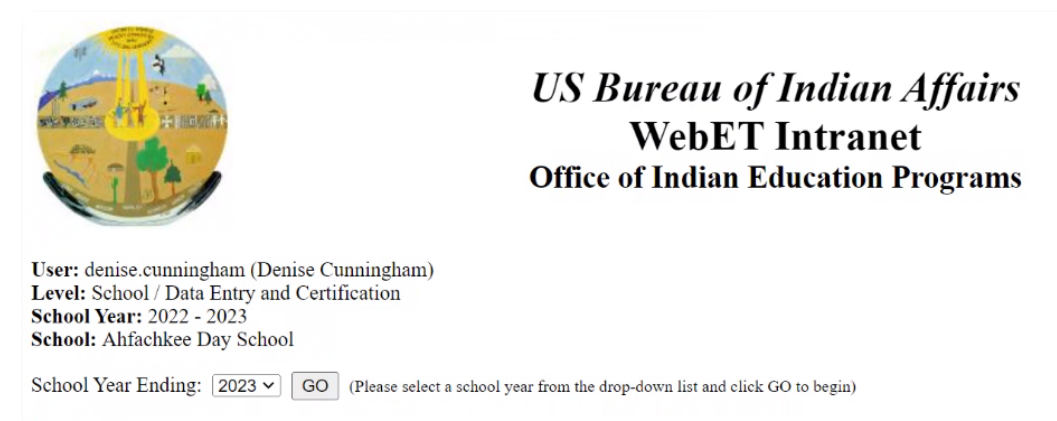

Logout

Use the drop-down menu to select the current "School Year Ending" and press GO.

#### The following screen will appear:

|                                                                                                    |                                       | <i>US Bureau of Indian Affairs</i><br>WebET Intranet<br>Office of Indian Education Programs |              |
|----------------------------------------------------------------------------------------------------|---------------------------------------|---------------------------------------------------------------------------------------------|--------------|
| User: denise cunningham (Denise Cun<br>Level: School / Data Entry and Certific<br>School Year: 2022 - 2023<br>School: Ahfachkee Day School | ningham)<br>:ation                    |                                                                                             |              |
|                                                                                                    |                                       | Transportation Data                                                                         |              |
| Γ                                                                                                    | Certifications                        | Status                                                                                      | Date         |
|                                                                                                    | School                                | Not Certified                                                                               |              |
| _                                                                                                    | ELO                                   | Not Certified                                                                               |              |
| -                                                                                                    | СО                                    | Not Certified                                                                               |              |
| _                                                                                                    |                                       | Available Transportation Selections                                                         |              |
| -                                                                                                    |                                       | Edit Transportation Data                                                                    |              |
| -                                                                                                    |                                       | View / Print Transportation Certification Re                                                | eport        |
| -                                                                                                    |                                       | Certify Transportation Report                                                               | <u>1,041</u> |
| -                                                                                                    |                                       | Enter / Edit Transportation Cost Detail Da                                                  | ata          |
| L                                                                                                    |                                       | Session Control                                                                             |              |
| Γ                                                                                                    |                                       | Select a different School Year                                                              |              |
| -                                                                                                    |                                       | Logoff                                                                                      |              |
| L                                                                                                    |                                       | 20501                                                                                       |              |
| To end this WebET session correctly, b                                                                                                    | e sure to <u>Logoff</u> and close you | ır browser window.                                                                          |              |

Choose an action from the "Transportation Data" menu to enter mileage data or to certify data:

- Edit Transportation Data: This link is used to input and edit mileage for count week (the last full week of September) and includes a link for blank Mileage Forms. (Bus driver or data input staff)
- View/Print Transportation Certification Report: (bus drivers, data input staff, certifier)
- Certify Transportation Report: (certifier)

• Enter/Edit Transportation Cost Detail Data: This link is used to report transportation costs and mileage for the August 1 annual report. (Data input staff, certifier)

To print blank mileage forms for bus drivers to use on their routes, choose **Edit Transportation Data**. You will see the following screen:

|                                                                                                    |                                                                                                    |                                                                                                    | US Bureau of Indian Affairs<br>WebET Intranet<br>Office of Indian Education Programs |                                   |                                                                  |
|----------------------------------------------------------------------------------------------------|----------------------------------------------------------------------------------------------------|----------------------------------------------------------------------------------------------------|--------------------------------------------------------------------------------------|-----------------------------------|------------------------------------------------------------------|
| User: denise.cunningham (D<br>Level: School / Data Entry ar<br>School Year: 2022 - 2023<br>School: Crystal Boarding Sch                        | enise Cunningham)<br>nd Certification<br>hool                                                                         |                                                                                                    |                                                                                      |                                   |                                                                  |
| <u>Certifications</u><br>School<br>ELO<br>CO                                                                                                   | <u>Status</u><br>Not Certified<br>Not Certified<br>Not Certified                                                      | Date                                                                                                    |                                                                                      |                                   |                                                                  |
| Return to the School Main M                                                                                                    | enu                                                                                                    |                                                                                                    |                                                                                      |                                   |                                                                  |
|                                                                                                    |                                                                                                    | Bus Name                                                                                                    | VIN                                                                                  | Capacity                          | Day Student Mileage Recorded Residential Mileage Recorded Delete |
| Busses Found: 0<br>Click the <u>Bus Name</u> to<br>Click the bus name's cc<br>Click <u>Delete</u> in the bus<br><u>Click here to add a new</u> | edit its basic information<br>presponding <u>Mileage R</u><br>name's corresponding l<br><u>v bus</u> to this schedule | on (Name, VIN and Capacity)<br><u>eccorded</u> to edit / record daily mileage<br>Delete column to remove the bus from this school year |                                                                                      |                                   |                                                                  |
| Print blank Day Student vehi                                                                                                    | <u>cle mileage forms for d</u>                                                                                        | river's use. Opens a separate printer-friendly window - use your browser's print func                                                  | tion to send to a printer. Note: prints 5 sheets (one per day) for a                 | single vehicle. Formatted for po  | ortrait (normal) page orientation.                               |
| Print blank Residential vehicl                                                                                                    | le mileage forms for dri                                                                                              | ver's use. Opens a separate printer-friendly window - use your browser's print functi                                                  | on to send to a printer. Note: prints 1 sheet (for a single day) for a               | a single vehicle. Formatted for j | portrait (normal) page orientation.                              |
| Return to the School Main M                                                                                                    | enu                                                                                                    |                                                                                                    |                                                                                      |                                   |                                                                  |
| To end this WebET session co                                                                                                    | prrectly, be sure to Logo                                                                                             | off and close your browser window.                                                                                                    |                                                                                      |                                   |                                                                  |

Links for blank mileage forms are located near the bottom of this screen. Print a copy for the number of buses your school uses during count week. Print five forms for each bus so the driver has a fresh form for each day.

- For schools recording <u>Day Students Mileage</u>, Press **Print blank Day School** vehicle mileage forms for driver's use.
- For schools recording <u>Residential Mileage</u>, Press **Print blank Residential vehicle** mileage forms for driver's use.

## The following screens will appear for each type of mileage respectively:

#### Day Students vehicle mileage forms for driver's use

|                                                       |                                                        | US E<br>DS:<br>Day                                                                                    | <i>Bureau of Indian Affairs OIEP</i><br>3802 Ahfachkee Day School<br>Students Vehicle Mileage Form |                                         | SY 2022 - 20      |
|-------------------------------------------------------|--------------------------------------------------------|----------------------------------------------------------------------------------------------------|----------------------------------------------------------------------------------------------------|-----------------------------------------|-------------------|
| ehicle ID Number (                                    | VIN):                                                  |                                                                                                    |                                                                                                    |                                         |                   |
| us Name:                                              |                                                        | (for your reference)                                                                                  |                                                                                                    |                                         |                   |
| apacity:<br>lease enter the begin<br>Date: Monday, Se | (maximum r<br>ning and ending odor<br>ptember 26, 2022 | number of passengers)<br>neter readings for the day in the table below. All mileage readings should b | is rounded to the nearest mile. (round .04 down, .59                                               | up). Enter the routes in the order they | are driven.       |
| forning Routes (AN                                    | 1)<br>Type(I/R)*                                       | Route Name (for your reference, may 50 characters)                                                    | Odometer Start                                                                                     | Orlameter Stan                          | Unimproved Miles  |
| 10000                                                 | 1)p+(110)                                              | reore reare for your receive, may so children y                                                       | outline out                                                                                        | o domener biop                          | Chiliproveo Mileo |
| 1                                                     | I                                                      |                                                                                                    |                                                                                                    |                                         |                   |
| 2                                                     | I                                                      |                                                                                                    |                                                                                                    |                                         |                   |
| 3                                                     | I                                                      |                                                                                                    |                                                                                                    |                                         |                   |
| 4                                                     | I                                                      |                                                                                                    |                                                                                                    |                                         |                   |
| 5                                                     | I                                                      |                                                                                                    |                                                                                                    |                                         |                   |
| fternoon Routes (P                                    | M)                                                     |                                                                                                    |                                                                                                    |                                         |                   |
| Route #                                               | Type(I/R)*                                             | Route Name (for your reference, max 50 characters)                                                    | Odometer Start                                                                                     | Odometer Stop                           | Unimproved Miles  |
| 1                                                     | I                                                      |                                                                                                    |                                                                                                    |                                         |                   |
| 2                                                     | Î                                                      |                                                                                                    |                                                                                                    |                                         |                   |
| 3                                                     | I                                                      |                                                                                                    |                                                                                                    |                                         |                   |
| 4                                                     | I                                                      |                                                                                                    |                                                                                                    |                                         |                   |
| 5                                                     | I                                                      |                                                                                                    |                                                                                                    |                                         |                   |
| 6                                                     | I                                                      |                                                                                                    |                                                                                                    |                                         |                   |
| oute Types: I = Instructi                             | onal (Day Student Transp                               | ortation); $R = Residential (Boarding Dormitory Student Transportation)$                              |                                                                                                    |                                         |                   |

# Residential vehicle mileage forms for driver's use

| us Name:           |                                          |                                                                                                    |                                          |                                  |                                |
|--------------------|------------------------------------------|----------------------------------------------------------------------------------------------------|------------------------------------------|----------------------------------|--------------------------------|
| capacity:          |                                          |                                                                                                    |                                          |                                  |                                |
| Capacity:          |                                          | (for your reference)                                                                                                    |                                          |                                  |                                |
|                    | (maxim                                   | um number of passengers)                                                                                                    |                                          |                                  |                                |
|                    |                                          | a de construir de la construir de construir de la construir de la construir de la construir de construir de constru |                                          | the second second second         |                                |
| lease enter the be | ginning and ending                       | odometer readings for the day in the table below. All mileage readings should be                                                                                                    | rounded to the nearest mile. (round .0 - | .4 down, .59 up). Enter the rout | es in the order they are drive |
| ate:               |                                          |                                                                                                    |                                          |                                  |                                |
|                    |                                          |                                                                                                    |                                          |                                  |                                |
| Iorning Routes     | (AM)                                     |                                                                                                    |                                          |                                  |                                |
|                    |                                          |                                                                                                    |                                          |                                  |                                |
| Route #            | Type(I/R)*                               | Route Name (for your reference, max 50 characters)                                                                                                    | Odometer Start                           | Odometer Stop                    | Unimproved Miles               |
| 1                  | R                                        |                                                                                                    |                                          |                                  |                                |
| 2                  | R                                        |                                                                                                    |                                          |                                  |                                |
| 3                  | R                                        |                                                                                                    |                                          |                                  |                                |
| 4                  | R                                        |                                                                                                    |                                          |                                  |                                |
| 5                  | R                                        |                                                                                                    |                                          |                                  |                                |
| 6                  | R                                        |                                                                                                    |                                          |                                  |                                |
|                    |                                          |                                                                                                    |                                          |                                  |                                |
| fternoon Route     | s (PM)                                   |                                                                                                    |                                          |                                  |                                |
| nernoon noute      |                                          | Pouta Nama (frances of stars and 50 shareday)                                                                                                    | Odomater Start                           | Odomatar Stop                    | Unimproved Miles               |
| Pouta #            | Type(L/P)*                               |                                                                                                    | Outfileter Start                         | Odometer Stop                    | Chimpioved Miles               |
| Route #            | Type(I/R)*                               | Route Ivalle (for your reference, max 50 characters)                                                                                                    |                                          |                                  |                                |
| Route #            | Type(I/R)*                               | Route Ivallie (for your reference; max 30 characters)                                                                                                    |                                          |                                  |                                |
| Route #            | Type(I/R)* R R                           | Koute Ivallie (tor your reserver, max 30 characters)                                                                                                    |                                          |                                  |                                |
| Route #            | R<br>R<br>R<br>R<br>R                    | KOUIE (Value (ta you reiereice, max 20 chalacens)                                                                                                    |                                          |                                  |                                |
| Route #            | Type(I/R)* R R R R R                     | ACULE / Mare (18 your renews, max // Ganaken)/                                                                                                    |                                          |                                  |                                |
| Route #            | Type(I/R)*<br>R<br>R<br>R<br>R<br>R<br>R | Accure / share (as your renews, max // characterity)                                                                                                    |                                          |                                  |                                |

Drivers will fill out the following information:

- Vehicle ID Number (VIN): A VIN is 11 or 17 characters long. Verify that the VIN is correct. The VIN will be used to check the vehicle type for eligibility. VIN's for school buses are typically located on one of the following:
  - the dash just below the bottom of the windshield

- o a panel above the driver's window or above the windshield
- under the hood on the driver-side firewall just to the outside of the steering shaft
- the chassis.
- **Bus Name**: Bus name is the school's unique identifier for each bus. For example, "Blue Bird Bus No. 1"
- **Capacity**: Manufacturer's seating capacity for the bus. Do not use the ridership number.
- **Route Name**: Route name is determined by school. This can be alpha or numeric, but it should be a unique identifier to identify each bus route and run. For example, "Rural Route 2 Elementary Pickup"
- **Odometer Start**: Odometer reading at the beginning of the route.
- **Odometer Stop**: Odometer reading at the end of the route.
- Unimproved Miles: Miles traveled on unengineered earth roads that do not have adequate gravel or other aggregate surface materials applied and do not have drainage ditches or shoulders.
- Date: Date mileage is recorded

The person inputting the milage information into WebET can copy all required data (mileage, VIN, and so on) from the driver's mileage sheet into the WebET computer program.

#### **DATA ENTRY**

To initially enter data or to edit data choose **Edit Transportation Data**. You will see the following screen:

|                                                                                                    |                                                                                                    |                                                                                                    | US Bureau of Indian Affairs                                                                                                    |                                                                   |                                                                                                |                                                                         |                                           |
|----------------------------------------------------------------------------------------------------|----------------------------------------------------------------------------------------------------|----------------------------------------------------------------------------------------------------|----------------------------------------------------------------------------------------------------|-------------------------------------------------------------------|------------------------------------------------------------------------------------------------|-------------------------------------------------------------------------|-------------------------------------------|
|                                                                                                    |                                                                                                    |                                                                                                    | WebET Intranet<br>Office of Indian Education Progra                                                                                                    | ms                                                                |                                                                                                |                                                                         |                                           |
| User: denise.cunn<br>Level: School / D<br>School Year: 202<br>School: Ahfachke                                                                                                    | ingham (Denise Cunning)<br>ata Entry and Certification<br>2 - 2023<br>e Day School                                                                                                    | iam)<br>i                                                                                                    |                                                                                                    |                                                                   |                                                                                                |                                                                         |                                           |
| Certifications<br>School<br>ELO<br>CO                                                                                                    | <u>Status</u><br>Not Certified<br>Not Certified<br>Not Certified                                                                                                    | Date                                                                                                    |                                                                                                    |                                                                   |                                                                                                |                                                                         |                                           |
| Return to the Scho                                                                                                    | ool Main Menu                                                                                                    |                                                                                                    |                                                                                                    |                                                                   |                                                                                                |                                                                         |                                           |
|                                                                                                    |                                                                                                    | Bus Name                                                                                                    | VIN                                                                                                    | Capacity                                                          | Day Student Mileage<br>Recorded                                                                | Residential Mileage<br>Recorded                                         | Delete                                    |
|                                                                                                    |                                                                                                    | Big Yellow - Diesel                                                                                                    | VIN2732648872429                                                                                                    | 77                                                                | 246                                                                                            | n/a                                                                     | Delete                                    |
|                                                                                                    |                                                                                                    | Big Yellow- Chair Lift EV                                                                                                    | VIN1234                                                                                                    | 78                                                                | 204                                                                                            | n/a                                                                     | Delete                                    |
|                                                                                                    |                                                                                                    |                                                                                                    |                                                                                                    |                                                                   |                                                                                                |                                                                         |                                           |
|                                                                                                    |                                                                                                    | Bus L - MicroBird                                                                                                    | VIN 1919191919                                                                                                    | 19                                                                | 1318                                                                                           | n/a                                                                     | Delete                                    |
| Busses Found: 3<br>• Click the <u>Bu</u><br>• Click the bu<br>• Click <u>Delete</u>                                                                                                    | is Name to edit its basic in<br>is name's corresponding <u>M</u><br>g in the bus name's corresp<br>add a new hus to this ed                                                                                      | Bus 1 - MicroBird<br>formation (Name, VIN and Capacity)<br><u>fileage Recorded</u> to edit / record daily monding Delete column to remove the bu-<br>widule                                                                                                 | VIN 1919191919<br>nileage<br>us from this school year                                                                                                    | 19                                                                | 1318                                                                                           | n/a                                                                     | Delete                                    |
| <ul> <li>Busses Found: 3</li> <li>Click the Bu</li> <li>Click the bu</li> <li>Click Deleta</li> <li>Click here to</li> </ul>                                                                                                    | <u>is Name</u> to edit its basic in<br>is name's corresponding <u>M</u><br>g in the bus name's corresp<br>add a new bus to this sch                                                                              | Bus 1 - MicroBird<br>iformation (Name, VIN and Capacity)<br>likesse Recorded to edit / record daily n<br>onding Delete column to remove the br<br>ledule                                                                                                    | VIN 1919191919 mileage us from this school year                                                                                                    | 19                                                                | 1318                                                                                           | n/a                                                                     | Delete                                    |
| Busses Found: 3<br>• Click the <u>Bu</u><br>• Click the bu<br>• Click <u>Deleta</u><br>• <u>Click here to</u><br>Print blank Day St                                                                                                    | is Name to edit its basic in<br>is name's corresponding <u>M</u><br>g in the bus name's corresp<br>o add a new bus to this sel<br>nudent vehicle mileage for                                                     | Bus 1 - MicroBird<br>formation (Name, VIN and Capacity)<br><u>litesge Recorded</u> to edit / record daily n<br>onding Delete column to remove the bi<br>nedule<br><u>ms for driver's Use</u> . Opens a separate printe                                      | VIN 1919191919<br>nileage<br>us from this school year<br>r friendly window - use your browser's print function to                                                                 | send to a printer. Note: p                                        | 1318<br>ints 5 sheets (one per day) for a su                                                   | n/a<br>ngle vehicle. Formatted for po                                   | Delete<br>rtrait (normal                  |
| Busses Found: 3<br>Click the <u>Ba</u><br>Click the bu<br>Click <u>Delets</u><br><u>Click here tr</u><br><u>Click here tr}</u> | <u>is Name</u> to edit its basic in<br>is name's corresponding <u>M</u><br>ju in the bus name's corresp<br><u>o add a new bus</u> to this sel<br>audent vehicle mileage for<br>ntial vehicle mileage form        | Bus 1 - MicroBird<br>formation (Name, VIN and Capacity)<br>litesge Recorded to edit / record daily n<br>onding Delete column to remove the bi<br>nedule<br>ms for driver's use. Opens a separate printer-<br>ta for driver's use. Opens a separate printer- | VIN 1919191919<br>nileage<br>us from this school year<br>r friendly window - use your browser's print function to se<br>friendly window - use your browser's print function to se | send to a printer. Note: pr                                       | <u>1318</u><br>ints 5 sheets (one per day) for a sin<br>ats 1 sheet (for a single day) for a s | n/a<br>ngle vehicle. Formatted for po<br>ingle vehicle. Formatted for p | Delete<br>rtrait (normal<br>ortrait (norm |
| Busses Found: 3<br>Click the Ba<br>Click the bu<br>Click Delta<br><u>Click here tr</u><br><u>Click here tr</u><br><u>Print blank Day Si</u><br><u>Print blank Reside</u><br><u>Reside</u>                                                                                                    | 15 Name to edit its basic in<br>s name's corresponding <u>U</u><br>in the bus name's corresp<br><u>a add a new bus</u> to this sel<br>audent vehicle mileage form<br>ntial vehicle mileage form<br>tol Main Menu | Bus 1 - MicroBird<br>formation (Name, VIN and Capacity)<br>lileage Recorded to edit / record daily n<br>onding Delete column to remove the br<br>nedule<br>ms for driver's use. Opens a separate printer-<br>te for driver's use. Opens a separate printer- | VIN 1919191919<br>nileage<br>us from this school year<br>r friendly window - use your browser's print function to se<br>friendly window - use your browser's print function to se | 19<br>send to a printer. Note: pri<br>end to a printer. Note: pri | <u>1318</u><br>ints 5 sheets (one per day) for a sin<br>ats 1 sheet (for a single day) for a s | n/a<br>agle vehicle. Formatted for pc<br>ingle vehicle. Formatted for p | Delete<br>rtrait (norma<br>ortrait (norm  |

To begin entering data, a new bus needs to be added. Choose **Click here to add a new bus** to this schedule. The following screen will appear:

|                                                                                                    | <i>US Bureau of Indian Affairs</i><br>WebET Intranet<br>Office of Indian Education Programs |
|----------------------------------------------------------------------------------------------------|---------------------------------------------------------------------------------------------|
| User: denise.cunningham (Denise Cunningham)<br>Level: School / Data Entry and Certification<br>School Year: 2022 - 2023<br>School: Ahfachkee Day School |                                                                                             |
|                                                                                                    | WebISEP Transportation - Add Vehicle                                                        |
| Vehicle ID Number (VIN):                                                                                                    | (max 17 characters)                                                                         |
| Bus Name:                                                                                                    | (for your reference; max 50 characters)                                                     |
| Capacity: (maximum number of passengers)                                                                                                    |                                                                                             |
| Add Cancel                                                                                                    |                                                                                             |
| To end this WebET session correctly, be sure to <u>Logoff</u> a                                                                                         | nd close your browser window.                                                               |

When all fields are populated using forms provided by bus driver, press the Add button.

# The new bus will appear on the last line. In this example it is "New Bus Example."

|                                                                                                    |                                                                                                    | US Bureau of Indian Affairs<br>WebET Intranet<br>Office of Indian Education Program | ms                         |                                       |                                 |                  |
|----------------------------------------------------------------------------------------------------|----------------------------------------------------------------------------------------------------|-------------------------------------------------------------------------------------|----------------------------|---------------------------------------|---------------------------------|------------------|
| /ser: denise.cunningham<br>.evel: School / Data Entry<br>ichool Year: 2022 - 2023<br>ichool: Ahfachkee Day S                                                                             | (Denise Cunningham)<br>y and Certification<br>chool                                                                                                    |                                                                                     |                            |                                       |                                 |                  |
| ertifications Sta<br>chool Not<br>LO No<br>O No                                                                                                    | tat Date<br>Certified<br>Certified<br>Certified                                                                                                    |                                                                                     |                            |                                       |                                 |                  |
| eturn to the School Main                                                                                                    | Bus Name                                                                                                    | VIN                                                                                 | Capacity                   | Day Student Mileage<br>Recorded       | Residential Mileage<br>Recorded | Delete           |
| I                                                                                                    | Big Yellow - Diesel                                                                                                    | VIN2732648872429                                                                    | 77                         | 246                                   | n/a                             | Delete           |
| I                                                                                                    | Big Yellow- Chair Lift EV                                                                                                    | VIN1234                                                                             | 78                         | <u>204</u>                            | n/a                             | Delete           |
| I                                                                                                    | Bus 1 - MicroBird                                                                                                    | VIN 1919191919                                                                      | 19                         | <u>1318</u>                           | n/a                             | Delete           |
| I                                                                                                    | New Bus Example                                                                                                    | VIN123xyz                                                                           | 84                         | <u>0</u>                              | n/a                             | Delete           |
| <ul> <li>esses Found: 4</li> <li>Click the <u>Bus Name</u></li> <li>Click the bus name<sup>t</sup></li> <li>Click <u>Delete</u> in the 1</li> <li><u>Click here to add a.</u></li> </ul> | t o edit its basic information (Name, VIN and Capacity)<br>s corresponding <u>Mileage Recorded</u> to edit / record daily milea<br>you name's corresponding Delete column to remove the bus fro<br><u>new bus</u> to this schedule | ge<br>m this school year                                                            |                            |                                       |                                 |                  |
| <u>rint blank Day Student v</u>                                                                                                    | e <u>hicle mileage forms for driver's use</u> . Opens a separate printer-frien                                                                                                    | dly window - use your browser's print function to a                                 | send to a printer. Note: p | rints 5 sheets (one per day) for a si | ngle vehicle. Formatted for po  | ortrait (normal) |
| rint blank Residential ve                                                                                                    | hicle mileage forms for driver's use. Opens a separate printer-friend                                                                                                    | ly window - use your browser's print function to se                                 | nd to a printer. Note: pri | nts 1 sheet (for a single day) for a  | single vehicle. Formatted for p | oortrait (norma  |
|                                                                                                    |                                                                                                    |                                                                                     |                            |                                       |                                 |                  |
| eturn to the School Main                                                                                                    | 1 Menu                                                                                                    |                                                                                     |                            |                                       |                                 |                  |

# Double-check / verify all information.

Schools with more than one bus will add buses by selecting **Click here to add a new bus** to this schedule, repeating the process until all buses are listed.

# EDITING BUS INFORMATION

|                                                                                                    |                                                                                                    | <i>US Bureau of Indian Affairs</i><br>WebET Intranet<br>Office of Indian Education Program                                                                                                    | ns                                                 |                                                     |                                                                                                    |                                                                      |
|----------------------------------------------------------------------------------------------------|----------------------------------------------------------------------------------------------------|----------------------------------------------------------------------------------------------------|----------------------------------------------------|-----------------------------------------------------|----------------------------------------------------------------------------------------------------|----------------------------------------------------------------------|
| Jser: denise.cunningham (D<br>Level: School / Data Entry an<br>School Year: 2022 - 2023<br>School: Ahfachkee Day School                                                                                                    | enise Cunningham)<br>nd Certification<br>ool                                                                                                    |                                                                                                    |                                                    |                                                     |                                                                                                    |                                                                      |
| Tertifications         Status           ichool         Not Ce           SLO         Not Ce           CO         Not Ce           Return to the School Main M                                                                                                    | Date<br>strifed<br>strifed<br>lenu                                                                                                    |                                                                                                    |                                                    |                                                     |                                                                                                    |                                                                      |
| _                                                                                                    | n. v                                                                                                    | VIN                                                                                                    | Canacity                                           | Day Student Mileage                                 | Residential Mileage                                                                                      | Delete                                                               |
|                                                                                                    | Bus Name                                                                                                    | VIN                                                                                                    | Capacity                                           | Recorded                                            | Recorded                                                                                                 |                                                                      |
|                                                                                                    | Bus Name<br>Big Yellow - Diesel                                                                                                    | VIN<br>VIN2732648872429                                                                                                    | 77                                                 | Recorded<br>246                                     | n/a                                                                                                    | Delete                                                               |
|                                                                                                    | Bus Name<br><u>Big Yellow - Diesel</u><br><u>Big Yellow- Chair Lift EV</u>                                                                                                    | VIN<br>VIN2732648872429<br>VIN1234                                                                                                    | 77<br>78                                           | 246<br>204                                          | n/a<br>n/a                                                                                               | Delete<br>Delete                                                     |
|                                                                                                    | Bus Name<br><u>Big Yellow - Diesel</u><br>Big Yellow- Chair Lift EV<br>Bus 1 - MicroBird                                                                                                    | VIN<br>VIN2732648872429<br>VIN1234<br>VIN 1919191919                                                                                                    | 77<br>78<br>19                                     | Recorded           246           204           1318 | n/a<br>n/a<br>n/a                                                                                        | Delete<br>Delete<br>Delete                                           |
|                                                                                                    | Bus Name<br><u>Big Yellow - Diesel</u><br><u>Big Yellow - Chair Lift EV</u><br>Bus I - MicroBird                                                                                                    | VIN<br>VIN2732648872429<br>VIN1234<br>VIN 1919191919                                                                                                    | 77<br>78<br>19                                     | Recorded           246           204           1318 | n/a<br>n/a<br>n/a                                                                                        | Delete<br>Delete<br>Delete                                           |
| Busses Found: 4<br>Click the <u>Bus</u> Name to<br>Click the bus name's cc<br>Click <u>Delete</u> in the bus<br><u>Click here to add a new</u>                                                                                                    | Bus Name Big Yellow - Diesel Big Yellow - Diesel Big Yellow - Chair Lift EV Bus 1 - MicroBird New Bus Example edit its basic information (Name, VIN and Capacity) orresponding <u>Mileage Recorded</u> to edit / record daily miler name's corresponding Delete column to remove the bus fr bus to this schedule                                                                                                    | VTN2732648872429<br>VTN2732648872429<br>VTN1234<br>VTN 1919191919<br>VTN123xyz                                                                                                    | 77<br>78<br>19<br>84                               | Recorded<br>246<br>204<br>1318<br>0                 | Recorded<br>n/a<br>n/a<br>n/a<br>n/a                                                                     | Delete<br>Delete<br>Delete<br>Delete                                 |
| Busses Found: 4<br>• Click the <u>Bus Name</u> to<br>• Click the bus name's co<br>• Click <u>Delete</u> in the bus<br>• <u>Click Delete</u> in the bus<br>• <u>Click here to add a new</u><br>yrint blank Day. Student vehi                                                                                                    | Bus Name<br>Big Yellow - Diesel<br><u>Big Yellow - Chair Lift EV</u><br><u>Bus 1 - MicroBird</u><br><u>New Bus Example</u><br>edit its basic information (Name, VIN and Capacity)<br>orresponding <u>Mileage Recorded</u> to edit / record faily milet<br>name's corresponding Delete column to remove the bus fr<br><u>v bus</u> to this schedule<br><u>cle mileage forms for driver's use</u> . Opens a separate printer-frie                                             | VIN2732644872429<br>VIN2732644872429<br>VIN1234<br>VIN1919191919<br>VIN123xyz<br>ge<br>ont this school year<br>ndly window - use your browser's print function to s                                              | r77<br>78<br>19<br>84<br>end to a printer. Note: p | Recorded       246       204       1318       Q     | Recorded<br>n'a<br>n'a<br>n/a<br>n'a<br>n/a<br>n/a                                                       | Delete<br>Delete<br>Delete                                           |
| Busses Found: 4<br>Click the <u>Bus Name</u> to<br>Click the bus name's or<br>Click <u>Dreter</u> in the bus<br>Click <u>there to add a new</u><br><u>Yint blank Day Student vehic</u>                                                                                                    | Bus Name<br>Big Yellow - Diesel<br>Big Yellow - Chair Lift EV<br>Bus L - MicroBird<br>New Bus Example<br>edit its basic information (Name, VIN and Capacity)<br>orresponding <u>Mileage Recorded</u> to edit / record faily milet<br>name's corresponding Delete column to remove the bus fr<br>w bus to this schedule<br>cle mileage forms for driver's use. Opens a separate printer-frien<br>le mileage forms for driver's use.                                          | VIN 2732644872429<br>VIN1234<br>VIN1234<br>VIN 1919191919<br>VIN123xyz<br>ge<br>onn this school year<br>nálly window - use your browser's print function to se                                                   | end to a printer. Note: pri                        | Recorded       246       204       1318       Q     | Recorded<br>n'a<br>n'a<br>n'a<br>n'a<br>n'a<br>n'a<br>n'a                                                | Delete<br>Delete<br>Delete<br>Delete<br>Delete                       |
| 3usses Found: 4<br>- Click the <u>Bus Name</u> to<br>- Click the bus name's co<br>- Click <u>Delete</u> in the bus<br>- Click <u>Delete</u> in the bus<br>- C | Bus Name<br>Big Yellow - Diesel<br>Big Yellow - Chair Lift EV<br>Bus 1 - MicroBird<br>New Bus Example<br>vedit its basic information (Name, VIN and Capacity)<br>orresponding <u>Mileage Recorded</u> to edit / record daily milete<br>unne's corresponding Delete column to remove the bus fr<br>w bus to this schedule<br>cle mileage forms for driver's use. Opens a separate printer-frien<br>le mileage forms for driver's use. Opens a separate printer-frien<br>lemu | VIN<br>VIN2732644872429<br>VIN1234<br>VIN1919191919<br>VIN123xyz<br>ge<br>om this school year<br>ndly window - use your browser's print function to ser<br>fly window - use your browser's print function to ser | end to a printer. Note: pri                        | Recorded<br>246<br>204<br>1318<br>0<br>0            | Recorded<br>D'a<br>D'a<br>D'a<br>D'a<br>D'a<br>D'a<br>d'a<br>d'a<br>d'a<br>d'a<br>d'a<br>d'a<br>d'a<br>d | Delete<br>Delete<br>Delete<br>Deleto<br>Deleto<br>ortrait (normal) p |

To edit Bus information, press the name of the bus. You will be able to edit:

- Bus Name
- VIN
- Capacity

To Delete a bus, press Delete

#### **ADDING MILEAGE**

To add mileage for a trip, press the **mileage** for the bus you are editing — under the **Day Student Mileage Recorded** column heading. The following screen will appear:

| And a state of the state of the |                                                                                                    | US Bureau of Indian Affairs<br>WebET Intranet                       |                                                               |                                                               |                                 |                                    |
|----------------------------------------------------------------------------------------------------|----------------------------------------------------------------------------------------------------|---------------------------------------------------------------------|---------------------------------------------------------------|---------------------------------------------------------------|---------------------------------|------------------------------------|
| - COLOR                                                                                                    |                                                                                                    | Office of Indian Education Progra                                   | ms                                                            |                                                               |                                 |                                    |
| User: denise.cunning<br>Level: School / Data 1<br>School Year: 2022 - 2<br>School: Ahfachkee D                                                                                                    | ham (Denise Cunningham)<br>Entry and Certification<br>2023<br>ay School                                                                                                    |                                                                     |                                                               |                                                               |                                 |                                    |
| Certifications<br>School<br>ELO<br>CO                                                                                                    | Status Date<br>Not Certified<br>Not Certified                                                                                                    |                                                                     |                                                               |                                                               |                                 |                                    |
| Return to the School 1                                                                                                    | Main Menu                                                                                                    |                                                                     |                                                               |                                                               |                                 |                                    |
|                                                                                                    | Bus Name                                                                                                    | VIN                                                                 | Capacity                                                      | Day Student Mileage                                           | Residential Mileage             | Delete                             |
|                                                                                                    | Big Yellow - Diesel                                                                                                    | VIN2732648872429                                                    | 77                                                            | <u>246</u>                                                    | n/a                             | Delete                             |
|                                                                                                    | Big Yellow- Chair Lift EV                                                                                                    | VIN1234                                                             | 78                                                            | 204                                                           | n/a                             | Delete                             |
|                                                                                                    | New Bus Example                                                                                                    | VIN 1919191919<br>VIN 123xyz                                        | 84                                                            | <u>0</u>                                                      | n/a                             | Delete                             |
| Busses Found: 4                                                                                                    |                                                                                                    |                                                                     |                                                               |                                                               |                                 |                                    |
| Click the <u>Bus N</u> Click the bus na     Click <u>Delete</u> in <u>Click here to ad</u> <u>Print blank Day Stude</u>                                                                                                    | <u>Iame</u> to edit its basic information (Name, VIN and Capacity)<br>mme's corresponding <u>Mileage Recorded</u> to edit / record daily mileage<br>the bus name's corresponding Delete column to remove the bus from<br><u>id a new bus</u> to this schedule<br><u>ant vehicle mileage forms for driver's use</u> . Opens a separate printer-friendly | this school year<br>window - use your browser's print function to : | send to a printer. Note: pri                                  | ints 5 sheets (one per day) for a si                          | ngle vehicle. Formatted for por | rtrait (normal) page orientation.  |
| Print blank Residentia                                                                                                    | l vehicle mileage forms for driver's use. Opens a separate printer-friendly v                                                                                                    | vindow - use your browser's print function to se                    | end to a printer. Note: prin                                  | ts 1 sheet (for a single day) for a s                         | ingle vehicle. Formatted for p  | ortrait (normal) page orientation. |
| Return to the School !                                                                                                    | Main Menu                                                                                                    |                                                                     |                                                               |                                                               |                                 |                                    |
| To end this WebET se                                                                                                    | ssion correctly, be sure to Logoff and close your browser window.                                                                                                    |                                                                     |                                                               |                                                               |                                 |                                    |
|                                                                                                    |                                                                                                    |                                                                     | <i>US Burea</i><br>Web<br>Office of India                     | <i>u of Indian Affai</i><br>DET Intranet<br>an Education Prog | irs<br>rams                     |                                    |
| User: denise.cu<br>Level: School /<br>School Year: 2<br>School: Ahfach                                                                                                    | nningham (Denise Cunningham)<br>Data Entry and Certification<br>022 - 2023<br>Ikee Day School                                                                                                    |                                                                     |                                                               |                                                               |                                 |                                    |
|                                                                                                    |                                                                                                    |                                                                     | WebISEP Tra                                                   | ansportation - Wee                                            | <u>kly Bus Mileage</u>          |                                    |
| Vehicle ID Nur<br>Bus Name: Ne<br>Capacity: 84                                                                                                    | <b>nber (VIN):</b> VIN123xyz<br>w Bus Example                                                                                                    |                                                                     |                                                               |                                                               |                                 |                                    |
|                                                                                                    | <u>Weekday</u>                                                                                                    |                                                                     | Date                                                          |                                                               | 1                               | <u> Mileage Recorded</u>           |
|                                                                                                    | <u>Monday</u><br><u>Tuesday</u><br><u>Wednesday</u><br><u>Thursday</u><br><u>Friday</u>                                                                                                    |                                                                     | 9/26/2022<br>9/27/2022<br>9/28/2022<br>9/29/2022<br>9/30/2022 |                                                               |                                 | 0<br>0<br>0<br>0                   |
| Click a day of t                                                                                                    | he week to record or edit the mileage for that day.                                                                                                    |                                                                     |                                                               |                                                               |                                 |                                    |
| Return to the Tr                                                                                                    | ransportation Main Menu                                                                                                    |                                                                     |                                                               |                                                               |                                 |                                    |
| To end this Wel                                                                                                    | ET session correctly, be sure to <u>Logoff</u> and close                                                                                                    | your browser window.                                                |                                                               |                                                               |                                 |                                    |

To enter mileage, select the day of week to enter data for that day. For example, press **Monday**, and screen for that day will appear:

| 1th                                                                                                    |                                                                                                    |                                                      | WebET Intranet<br>Office of Indian Education Programs        |                                                                                             |                     |                                                                                                    |                                                  |
|----------------------------------------------------------------------------------------------------|----------------------------------------------------------------------------------------------------|------------------------------------------------------|--------------------------------------------------------------|---------------------------------------------------------------------------------------------|---------------------|----------------------------------------------------------------------------------------------------|--------------------------------------------------|
| r: denise.cunnir<br>rel: School / Dat<br>ool Year: 2022<br>ool: Ahfachkee                                             | ngham (Denise Cunningham)<br>ta Entry and Certification<br>- 2023<br>Day School                                                                                                    |                                                      |                                                              |                                                                                             |                     |                                                                                                    |                                                  |
|                                                                                                    |                                                                                                    |                                                      | WebISEP Transportation - Daily B                             | us Mileage                                                                                  |                     |                                                                                                    |                                                  |
| icle ID Numbe<br>Name: New B<br>pacity: 84                                                                            | er (VIN): VIN123xyz<br>us Example                                                                                                    |                                                      |                                                              |                                                                                             |                     |                                                                                                    |                                                  |
| ase enter the beg                                                                                                    | ginning and ending odometer readin                                                                                                    | gs for the day in the table below. All odometer read | ings should be rounded to the nearest mile. (round .04 down, | .59 up). Unimproved mi                                                                      | leage may contain u | p to 2 decimal positions. Enter the                                                                                                    | routes in the order they were driven. To crase : |
| neous route entr                                                                                                    | ry, change the beginning and ending                                                                                                    | g odometer readings to zero (0).                     |                                                              |                                                                                             |                     |                                                                                                    |                                                  |
| te: Monday,                                                                                                    | September 26, 2022                                                                                                    |                                                      |                                                              |                                                                                             |                     |                                                                                                    |                                                  |
|                                                                                                    |                                                                                                    |                                                      |                                                              |                                                                                             |                     |                                                                                                    |                                                  |
| rning Routes (#                                                                                                    | AM)                                                                                                    |                                                      |                                                              |                                                                                             |                     |                                                                                                    |                                                  |
| Route #                                                                                                    | Route Type                                                                                                    | Route Name (for your reference mor 50 characters)    |                                                              | Odometer St                                                                                 | art                 | Odometer Stop                                                                                                    | Unimproved Miles                                 |
|                                                                                                    |                                                                                                    |                                                      |                                                              |                                                                                             |                     |                                                                                                    |                                                  |
| 1                                                                                                    | I - Dav Students                                                                                                    | Rural Route 2 Elementary Pick Up                     |                                                              | 8457                                                                                        |                     | 8509                                                                                                    | 22                                               |
|                                                                                                    | I - Day Students                                                                                                    | Rural Route 2 Jr. High-School Students               |                                                              | 8509                                                                                        |                     | 8601                                                                                                    | 66                                               |
| 2                                                                                                    |                                                                                                    |                                                      |                                                              | 0                                                                                           |                     |                                                                                                    |                                                  |
| 3                                                                                                    | I - Day Students                                                                                                    |                                                      |                                                              | 0                                                                                           |                     | 0                                                                                                    | 0                                                |
| 3 4                                                                                                    | I - Day Students<br>I - Day Students                                                                                                    |                                                      |                                                              | 0                                                                                           |                     | 0                                                                                                    | 0                                                |
| 2<br>3<br>4<br>5                                                                                                    | I - Day Students<br>I - Day Students<br>I - Day Students                                                                                                    |                                                      |                                                              | 0                                                                                           | _                   | 0                                                                                                    | 0                                                |
| 2<br>3<br>4<br>5<br>6                                                                                                 | I - Day Students     J - Day Students     Day Students     Day Students     Day Students                                                                                                    |                                                      |                                                              | 0                                                                                           |                     | 0 0 0 0 0 0 0 0                                                                                                    | 0 0 0 0 0 0 0 0 0 0 0 0 0 0 0 0 0 0 0 0          |
| 2<br>3<br>4<br>5<br>6<br>Frnoon Routes                                                                                | I - Day Students<br>I - Day Students<br>I - Day Students<br>I - Day Students<br>I - Day Students<br>(PM)                                                                                                    |                                                      |                                                              | 0 0 0 0 0 0 0                                                                               |                     | 0 0 0 0 0                                                                                                    | 0<br>0<br>0<br>0                                 |
| 2<br>3<br>4<br>5<br>6<br>ernoon Routes<br>Route #                                                                     | I - Day Students<br>I - Day Students<br>I - Day Students<br>I - Day Students<br>(PM)<br>Route Type                                                                                                    | Route Name (for your reference may 5) character      | 0                                                            | 0<br>0<br>0<br>0                                                                            | Start               | 0<br>0<br>0<br>0<br>0                                                                                                    | 0<br>0<br>0<br>0                                 |
| 2<br>3<br>4<br>5<br>6<br>ernoon Routes<br>Route #                                                                     | I - Day Students I - Day Students I - Day Students I - Day Students (PM) Route Type                                                                                                    | Route Name (for you reference, max 50 characters     | 0                                                            | 0<br>0<br>0<br>0<br>0<br>0                                                                  | Start               | 0<br>0<br>0<br>0<br>0<br>Odometer Stop                                                                                                    | 0<br>0<br>0<br>0<br>Unimproved Miles             |
| 2<br>3<br>4<br>5<br>6<br>ernoon Routes<br>Route #                                                                     |                                                                                                    | Route Name (for your reference, max 50 characters    | 0                                                            | 0<br>0<br>0<br>0<br>0<br>0<br>0<br>0<br>0<br>0                                              | Start               | 0 0 0 0 0 0 0 0 0 0 0 0 0 0 0 0 0 0 0                                                                                                    | 0 0 0 0 0 0 0 0 0 0 0 0 0 0 0 0 0 0 0            |
| 2<br>3<br>4<br>5<br>6<br>ernoon Routes<br>Route #<br>1<br>2                                                           | I - Day Students     I - Day Students     I - Day Students     I - Day Students     I - Day Students     Route Type     I - Day Students     I - Day Students                                                                                                    | Route Name (fir you reference, max 50 characters     | 0                                                            | 0<br>0<br>0<br>0<br>0<br>0<br>0<br>0                                                        | Start               | 0<br>0<br>0<br>0<br>0<br>0<br>0<br>0<br>0                                                                                                    | 0 0 0 0 0 0 0 0 0 0 0 0 0 0 0 0 0 0 0            |
| 2<br>3<br>4<br>5<br>6<br>ernoon Routes<br>Route #<br>1<br>2<br>3                                                      | 1 - Day Students           1 - Day Students           1 - Day Students           1 - Day Students           0 - Day Students           1 - Day Students           1 - Day Students           1 - Day Students                                                                                                    | Route Name (for your reference, max 20 character     |                                                              | 0<br>0<br>0<br>0<br>0<br>0<br>0<br>0<br>0<br>0                                              | Start               | 0 0 0 0 0 0 0 0 0 0 0 0 0 0 0 0 0 0 0                                                                                                    | 0 0 0 0 0 0 0 0 0 0 0 0 0 0 0 0 0 0 0            |
| 2<br>3<br>4<br>5<br>6<br>ernoon Routes<br>Route #<br>1<br>2<br>3<br>4                                                 | 1 - Day Students     1 - Day Students     1 - Day Students     1 - Day Students     1 - Day Students     1 - Day Students     1 - Day Students     1 - Day Students     1 - Day Students     1 - Day Students     1 - Day Students                                                                                                    | Route Name (fir you reference, max 50 charactere     |                                                              | 0<br>0<br>0<br>0<br>0<br>0<br>0<br>0<br>0<br>0<br>0                                         | Start               | 0 0 0 0 0 0 0 0 0 0 0 0 0 0 0 0 0 0 0                                                                                                    | 0 0 0 0 0 0 0 0 0 0 0 0 0 0 0 0 0 0 0            |
| 2<br>3<br>4<br>5<br>6<br>ernoon Routes<br>Route #<br>1<br>2<br>3<br>4<br>5                                            | 1 - Day Students         1         - Day Students           1 - Day Students         - Day Students         -           1 - Day Students         - Day Students         -           1 - Day Students         - Day Students         -           1 - Day Students         - Day Students         -           1 - Day Students         - Day Students         -           1 - Day Students         - Day Students         -           1 - Day Students         - Day Students         -           1 - Day Students         -         -                                                                                                    | Route Name (for your reference, man 50 character     |                                                              | 0<br>0<br>0<br>0<br>0<br>0<br>0<br>0<br>0<br>0<br>0<br>0<br>0<br>0                          | Start               | 0 0 0 0 0 0 0 0 0 0 0 0 0 0 0 0 0 0 0                                                                                                    | 0 0 0 0 0 0 0 0 0 0 0 0 0 0 0 0 0 0 0            |
| 2<br>3<br>4<br>5<br>6<br>ernoon Routes<br>Route #<br>1<br>2<br>3<br>4<br>5<br>6                                       | Day Students     Day Students     D | Route Name (fir you reference, max 50 character      |                                                              | 0 0 0 0 0 0 0 0 0 0 0 0 0 0 0 0 0 0 0                                                       | Start               | 0 0 0 0 0 0 0 0 0 0 0 0 0 0 0 0 0 0 0                                                                                                    | 0 0 0 0 0 0 0 0 0 0 0 0 0 0 0 0 0 0 0            |
| 2<br>3<br>4<br>5<br>6<br>ernoon Routes<br>Route #<br>1<br>2<br>3<br>4<br>5<br>6                                       | Day Students     Day Students     Day Students     Day Students     Day Students     Day Students     Day Students     Day Students     Day Students     Day Students     Day Students     Day Students     Day Students     Day Students     Day Students                                                                                                        | Route Name (for your reference, man 50 character     |                                                              | 0 0 0 0 0 0 0 0 0 0 0 0 0 0 0 0 0 0 0                                                       | Start               | 0 0 0 0 0 0 0 0 0 0 0 0 0 0 0 0 0 0 0                                                                                                    | 0 0 0 0 0 0 0 0 0 0 0 0 0 0 0 0 0 0 0            |
| 2<br>3<br>4<br>5<br>6<br>ernoon Routes<br>Route #<br>1<br>2<br>3<br>4<br>5<br>5<br>6<br>aure to click the             | i- Day Students         i- Day Students           i- Day Students         i- Day Students           i- Day Students         i- Day Students           i- Day Students         i- Day Students           i- Day Students         i- Day Students           i- Day Students         i- Day Students           i- Day Students         i- Day Students           i- Day Students         i- Day Students           i- Day Students         i- Day Students           i- Day Students         i- Day Students           i- Day Students         i- Day Students                                                                                                    | Route Name (for you reference, max 50 characters     |                                                              | 0<br>0<br>0<br>0<br>0<br>0<br>0<br>0<br>0<br>0<br>0<br>0<br>0<br>0                          | Start               | 0 0 0 0 0 0 0 0 0 0 0 0 0 0 0 0 0 0 0                                                                                                    | 0 0 0 0 0 0 0 0 0 0 0 0 0 0 0 0 0 0 0            |
| 2<br>3<br>4<br>5<br>6<br>ernoon Routes<br>Route ≠<br>1<br>2<br>3<br>4<br>5<br>6<br>sure to click the<br>to click the  | Day Students     Day Students     D | Route Name (for your reference, max 50 charactere    |                                                              | 0<br>0<br>0<br>0<br>0<br>0<br>0<br>0<br>0<br>0<br>0<br>0<br>0<br>0                          | Start               | 0 0 0 0 0 0 0 0 0 0 0 0 0 0 0 0 0 0 0                                                                                                    | 0 0 0 0 0 0 0 0 0 0 0 0 0 0 0 0 0 0 0            |
| 2<br>3<br>4<br>5<br>6<br>ernoon Routes<br>Route #<br>1<br>2<br>3<br>4<br>5<br>6<br>sure to click the<br>date [Cancel] | Day Students     Day Students                                                                                                    | Route Name (for your reference, mas 30 daracters     |                                                              | 0 0 0 0 0 0 0 0 0 0 0 0 0 0 0 0 0 0 0                                                       | Start               | 0 0 0 0 0 0 0 0 0 0 0 0 0 0 0 0 0 0 0                                                                                                    | 0 0 0 0 0 0 0 0 0 0 0 0 0 0 0 0 0 0 0            |
| 2<br>3<br>4<br>5<br>6<br>ernoon Routes<br>Route ≠<br>1<br>2<br>3<br>4<br>5<br>6<br>sure to click the<br>date [Cancel] | Day Students     Day Students     D | Route Name (for your reference, max 50 character     |                                                              | 0<br>0<br>0<br>0<br>0<br>0<br>0<br>0<br>0<br>0<br>0<br>0<br>0<br>0<br>0<br>0<br>0<br>0<br>0 | Start               | 0 0 0 0 0 0 0 0 0 0 0 0 0 0 0 0 0 0 0                                                                                                    | 0 0 0 0 0 0 0 0 0 0 0 0 0 0 0 0 0 0 0            |
| 2<br>3<br>4<br>5<br>6<br>ernoon Routes<br>Route #<br>1<br>2<br>3<br>4<br>5<br>6<br>vure to click the<br>date Cancel   | Day Students     Day Students     D | Route Name (for your reference, max 30 character     |                                                              | 0<br>0<br>0<br>0<br>0<br>0<br>0<br>0<br>0<br>0<br>0<br>0<br>0<br>0<br>0<br>0<br>0<br>0<br>0 | Start               | 0         0           0         0           0         0           0         0           0         0           0         0           0         0           0         0           0         0           0         0           0         0 | 0 0 0 0 0 0 0 0 0 0 0 0 0 0 0 0 0 0 0            |

Continuing with the example, enter the following information for Monday:

- **Route Name**: This is different from the Bus Name. For example, *Rural Route 2 Elementary Pick Up*.
- **Odometer Start**: Odometer reading at beginning of route. For example, *8457*
- **Odometer Stop**: Odometer reading at end of route. For example, 8509
- Unimproved Miles: Enter unimproved mileage traveled on route. This is **not** in addition to total route mileage but is the portion of the total milage that is unimproved. For example, *22*

Additional lines are used to add mileage for each route that this bus has traveled on the selected day.

Repeat Process for each day of the week and for each route. Press the **Update** button to continue updating the week.

|                                                                                                    |                                                             | US Bureau of Indian Affairs<br>WebET Intranet<br>Office of Indian Education Progra | ms                 |
|----------------------------------------------------------------------------------------------------|-------------------------------------------------------------|------------------------------------------------------------------------------------|--------------------|
| User: denise.cunningham (Denise Cunningham<br>Level: School / Data Entry and Certification<br>School Year: 2022 - 2023<br>School: Ahfachkee Day School | )                                                           |                                                                                    |                    |
|                                                                                                    |                                                             | WebISEP Transportation - Weel                                                      | kly Bus Mileage    |
| Vehicle ID Number (VIN): VIN123xyz<br>Bus Name: New Bus Example<br>Capacity: 84                                                                        |                                                             |                                                                                    |                    |
|                                                                                                    | Weekday                                                     | Date                                                                               | Mileage Recorded   |
|                                                                                                    | <u>Monday</u><br>Tuesday<br>Wednesday<br>Thursday<br>Friday | 9/26/2022<br>9/27/2022<br>9/28/2022<br>9/29/2022<br>9/30/2022                      | 144<br>0<br>0<br>0 |
| Click a day of the week to record or edit the mil                                                                                                    | eage for that day.                                          |                                                                                    |                    |
| Return to the Transportation Main Menu                                                                                                    |                                                             |                                                                                    |                    |
| To end this WebET session correctly, be sure to                                                                                                    | Logoff and close your browser window.                       |                                                                                    |                    |

The mileage you entered will populate on the correct row for the day data was entered.

## Press Return to the Transportation Menu.

The screen will show a table that is populated with information that was previously entered:

|                                                                                                    |                                                                                                    | US Bureau of Indian Affairs<br>WebET Intranet<br>Office of Indian Education Programs |                                    |                                 |                              |        |
|----------------------------------------------------------------------------------------------------|----------------------------------------------------------------------------------------------------|--------------------------------------------------------------------------------------|------------------------------------|---------------------------------|------------------------------|--------|
| User: denise.cunningham (Denise<br>Level: School / Data Entry and Ce<br>School Year: 2022 - 2023<br>School: Ahfachkee Day School                                                                                                    | Cunningham)<br>rtification                                                                                                    |                                                                                      |                                    |                                 |                              |        |
| Certifications Stat<br>School Not<br>ELO Not<br>CO Not                                                                                                    | 83 Date<br>Centified<br>Centified<br>Centified                                                                                                    |                                                                                      |                                    |                                 |                              |        |
| Return to the School Main Menu                                                                                                    |                                                                                                    |                                                                                      |                                    |                                 |                              |        |
|                                                                                                    | Bus Name                                                                                                    | VIN                                                                                  | Capacity                           | Day Student Mileage Recorded    | Residential Mileage Recorded | Delete |
|                                                                                                    | Big Yellow - Diesel                                                                                                    | VIN2732648872429                                                                     | 77                                 | 246                             | n/a                          | Delete |
|                                                                                                    | Big Yellow- Chair Lift EV                                                                                                    | VIN1234                                                                              | 78                                 | 204                             | n/a                          | Delete |
|                                                                                                    | Bus 1 - MicroBird                                                                                                    | VIN 1919191919                                                                       | 19                                 | 1318                            | n/a                          | Delete |
|                                                                                                    | New Bus Example                                                                                                    | VIN123xyz                                                                            | 84                                 | 144                             | n/a                          | Delete |
| Busses Found: 4<br>• Click the <u>Bus Name</u> to edit i<br>• Click the bus name's corresp<br>• Click <u>Delete</u> in the bus name<br>• <u>Click here to add a new bus</u>                                                                | is basic information (Name, VTN and Capacity)<br>onding <u>Millenge Recorded</u> to edit / record daily unileage<br>'s corresponding Delete column to remove the bus from this school year<br>to this schedule |                                                                                      |                                    |                                 |                              |        |
| Print blank Day Student vehicle mi                                                                                                    | leage forms for driver's use. Opens a separate printer-friendly window - use your browser's print functi                                                                                                    | ion to send to a printer. Note: prints 5 sheets (one per day) for a                  | single vehicle. Formatted for port | rait (normal) page orientation. |                              |        |
| Print blank Residential vehicle milesge forms for driver's use, Opens a separate fetendly vindow - us your browse's print function to send to a printer. Note print 1 theet (for a single vehicle. Formated for portant) tage orientation. |                                                                                                    |                                                                                      |                                    |                                 |                              |        |
| Return to the School Main Menu                                                                                                    |                                                                                                    |                                                                                      |                                    |                                 |                              |        |
| To end this WebET session correct                                                                                                    | ly, be sure to <u>Logoff</u> and close your browser window.                                                                                                    |                                                                                      |                                    |                                 |                              |        |

## Press Return to the School Main Menu.

## ENTERING RESIDENTIAL MILEAGE

WebET accounts that were set up for residential halls or off-reservation dormitories can also record Residential Mileage. To add mileage, click Edit Transportation Data followed by Click here to add a new bus to navigate to the screen below.

|                                                                                                    | <i>US Bureau of Indian Affairs</i><br>WebET Intranet<br>Office of Indian Education Programs |
|----------------------------------------------------------------------------------------------------|---------------------------------------------------------------------------------------------|
| User: denise.cunningham (Denise Cunningham)<br>Level: School / Data Entry and Certification<br>School Year: 2022 - 2023<br>School: Crystal Boarding School |                                                                                             |
|                                                                                                    | WebISEP Transportation - Add Vehicle                                                        |
| Vehicle ID Number (VIN): (max 17 characters)                                                                                                    |                                                                                             |
| Bus Name: (for your reference; max 50 characters)                                                                                                    |                                                                                             |
| Capacity: (maximum number of passengers)                                                                                                    |                                                                                             |
| Add Cancel                                                                                                    |                                                                                             |
| To end this WebET session correctly, be sure to Logoff and close your browser window.                                                                      |                                                                                             |

Note that there are two columns for mileage: **Day Student Mileage Recorded** and **Residential Mileage Recorded.** 

|                                                                                                    |                                                                                     |                                                                                                    | US Bureau of Indian Affairs<br>WebET Intranet<br>Office of Indian Education Programs |                                     |                                  |                              |          |
|----------------------------------------------------------------------------------------------------|-------------------------------------------------------------------------------------|----------------------------------------------------------------------------------------------------|--------------------------------------------------------------------------------------|-------------------------------------|----------------------------------|------------------------------|----------|
| User: denise.cunningham (D<br>Level: School / Data Entry ar<br>School Year: 2022 - 2023<br>School: Crystal Boarding Sch | enise Cunningham)<br>ad Certification<br>1001                                       |                                                                                                    |                                                                                      |                                     |                                  |                              |          |
| Certifications<br>School<br>ELO<br>CO                                                                                   | Status<br>Not Certified<br>Not Certified<br>Not Certified                           | Date                                                                                                    |                                                                                      |                                     |                                  |                              |          |
| Return to the School Main M                                                                                             | enu                                                                                 |                                                                                                    |                                                                                      |                                     |                                  |                              |          |
|                                                                                                    |                                                                                     | Bus Name                                                                                                    | VIN                                                                                  | Capacity                            | Day Student Mileage Recorded     | Residential Mileage Recorded | 1 Delete |
|                                                                                                    |                                                                                     | Micro Bird Wheelchair Lift                                                                                                    | VINexample1234                                                                       | 22                                  | Q                                | Q                            | Delete   |
| Busses Found: 1<br>Click the <u>Bus Name</u> to<br>Click the bus name's co<br>Click <u>Delete</u> in the bus            | edit its basic informatio<br>rresponding <u>Mileage R</u><br>name's corresponding I | on (Name, VIN and Capacity)<br><u>eccorded</u> to edit / record daily mileage<br>Delete column to remove the bus from this school year |                                                                                      |                                     |                                  |                              |          |
| <u>Click here to add a new</u> <u>Brint black Day Student yabi</u>                                                      | <u>bus</u> to this schedule                                                         | Strado una Orana a mante acida film il ministra a mante acida film il film in terreto de la composición de la c                        | tion to and to a minima Naturation Schools (and and day) for                         | indensitiele Frankel for each       | it (                             |                              |          |
| Frint blank Day Student vent                                                                                            | te inneage forms for d                                                              | rever s use, Opens a separate printer-triendry window - use your browser's print runch                                                 | ton to send to a primer. Note: prime 5 sneets (one per day) for a s                  | single venicle. Formatien for poru  | an (normal) page orientation.    |                              |          |
| Print blank Residential vehicl                                                                                          | e mileage forms for dri                                                             | ver's use. Opens a separate printer-friendly window - use your browser's print function                                                | on to send to a printer. Note: prints 1 sheet (for a single day) for a               | a single vehicle. Formatted for por | trait (normal) page orientation. |                              |          |
| Return to the School Main M                                                                                             | enu                                                                                 |                                                                                                    |                                                                                      |                                     |                                  |                              |          |
| To end this WebET session co                                                                                            | prrectly, be sure to Logo                                                           | off and close your browser window.                                                                                                    |                                                                                      |                                     |                                  |                              |          |

To enter mileage, select the mileage number under the appropriate column.

"Residential Mileage Recorded" is used to report mileage that occurs four times a year, for example, when picking students up from the airport or other commercial hub. "Day Student Mileage" is used to report daily trips that occur during count week, for example, trips from the dormitory to public school.

After pressing the "0" under "Residential Mileage Recorded," the table below appears.

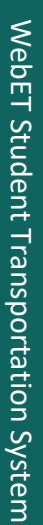

User: denise.cunningham (Denise Cunningh Level: School / Data Entry and Certification School Year: 2022 - 2023 School: Crystal Boarding School

#### US Bureau of Indian Affairs WebET Intranet Office of Indian Education Programs

#### WebISEP Transportation - Boarding/Dormitory Students Bus Mileage

#### Vehicle ID Number (VIN): VINexample1234 Bus Name: Micro Bird Wheelchair Lift Connection 22

Please error the beginning and ending observer endings for the day is the table below. All observer readings should be rounded to the nearest mile (round 0 - 4 down, 5 - 9 up). Unimproved mileage may contain up to 2 decimal positions. Enter the routes in the order they were driven. To erase an emonous route arguing, channels the beginning and ending observer readings to reading the below.

#### Residential Service Date: (mm/dd/yyyy)

| Molecular Control of Control of C |                                                                       |                                                    |  |   |                |   |               |               |   |                  |    |
|----------------------------------------------------------------------------------------------------|-----------------------------------------------------------------------|----------------------------------------------------|--|---|----------------|---|---------------|---------------|---|------------------|----|
| Route #                                                                                                    | Route # Route Type Route Name (for your reference, max 50 characters) |                                                    |  |   | Odometer Start |   | Odometer Stop |               |   | Unimproved Miles |    |
|                                                                                                    |                                                                       |                                                    |  |   |                |   |               |               |   |                  |    |
| 1                                                                                                    | R - Residential                                                       |                                                    |  |   |                |   |               |               |   | Q                |    |
| 2                                                                                                    | R - Residential                                                       |                                                    |  | [ | 0              |   |               | )             |   | 0                |    |
| 3                                                                                                    | R - Residential                                                       |                                                    |  | [ | 0              |   |               | )             |   | 0                |    |
| 4                                                                                                    | R - Residential                                                       |                                                    |  | [ | 0              |   |               | )             |   | 0                |    |
| 5                                                                                                    | R - Residential                                                       |                                                    |  |   | 0              |   |               | )             |   | 0                |    |
| 6                                                                                                    | R - Residential                                                       |                                                    |  | [ | 0              |   | 1             | ) ]           |   | 0                |    |
| Afternoon Routes (P                                                                                                    | M)                                                                    |                                                    |  | _ |                |   |               |               |   |                  |    |
| Route #                                                                                                    | Route Type                                                            | Route Name (for your reference, max 50 characters) |  |   | Odometer Sta   | 1 |               | Odometer Stop | ( | Unimproved Mile  | :5 |
|                                                                                                    |                                                                       |                                                    |  |   |                |   |               |               |   |                  |    |
| 1                                                                                                    | R - Residential                                                       |                                                    |  |   | 0              | _ |               | 0             | - | 0                |    |
| 2                                                                                                    | R - Residential                                                       |                                                    |  |   | 0              |   |               | 0             |   | 0                |    |
| 3                                                                                                    | R - Residential                                                       |                                                    |  |   | 0              |   |               | 0             |   | 0                |    |
| 4                                                                                                    | R - Residential                                                       |                                                    |  |   | 0              |   |               | 0             |   | 0                |    |
| 5                                                                                                    | R - Residential                                                       |                                                    |  |   | 0              |   |               | 0             |   | 0                |    |
| 6                                                                                                    | R - Residential                                                       |                                                    |  |   | 0              |   |               | 0             |   | 0                |    |
| Be sure to click the up                                                                                                    | idate button below to record your chan                                | ges                                                |  |   |                |   |               |               |   |                  |    |

#### Return to the Transportation Menu

Enter the following information:

- **Residential Service Date**: Date students are picked up to be transported to Residential Halls or Off Reservation Boarding Schools. For example, 09/01/2021.
- Route Name: For example, students are picked up in Pendleton, OR and transported to Chemawa Indian School. For example, *Pendleton – Chemawa Route*. Only milage from the commercial hub to the school can be counted (not the round trip.)
- **Odometer Start**: Odometer reading at beginning of route. For example, *15,000*.
- Odometer Stop: Odometer reading at end of route. For example, 15,250.
- **Unimproved Miles**: Enter unimproved mileage traveled on route. This is **not** in addition to total route mileage but is the portion of the total milage that is unimproved. For example, *50*.

Press **Update.** The screen will show a table that is populated with the information that has been entered:

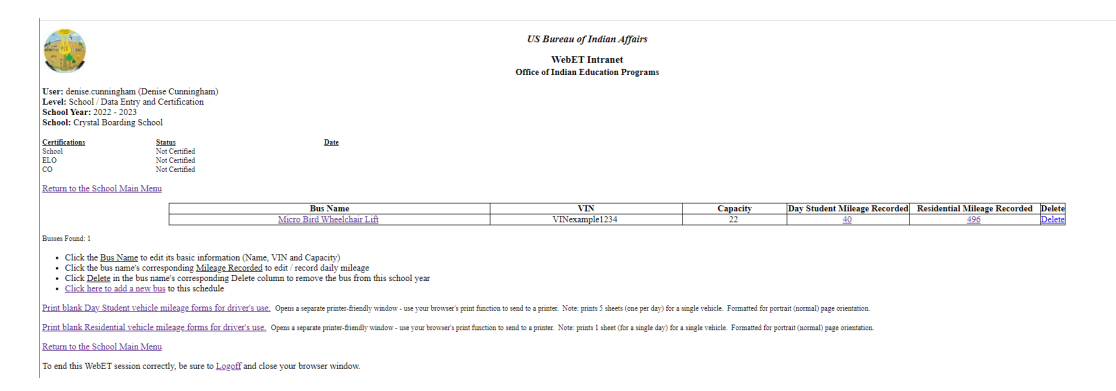

Press Return to the School Main Menu.

# COMMON DATA ENTRY MISTAKES

- Entering odometer start mileage that is less than the previous ending mileage.
- Entering total route mileage as unimproved. As noted above, unimproved mileage is a portion of the total mileage unless the whole route is unimproved.
- If a mistake is made, WebET does not allow you to proceed without correcting the entry.
- Is mileage for each bus route consistent for each day of week? If not, the driver should include notes on the mileage sheet to indicate that parents picked up children in the afternoon or other reason that the mileage is not consistent.

In the example below, the mileage was incorrectly recorded for "odometer stop" and so the "unimproved miles" are greater than the total mileage for the trip.

| User: denise.cun<br>Level: School //<br>School Year: 20<br>School: Ahfachi | nningham (Denise Cunning)<br>Data Entry and Certification<br>222 - 2023<br>Ree Day School | мп)                                                                                                 | US Bureau of Indian Affairs<br>WebET Intranet<br>Office of Indian Education Program | 25                 |                                       |                    |                      |          |                             |         |
|----------------------------------------------------------------------------|-------------------------------------------------------------------------------------------|----------------------------------------------------------------------------------------------------|-------------------------------------------------------------------------------------|--------------------|---------------------------------------|--------------------|----------------------|----------|-----------------------------|---------|
|                                                                            |                                                                                           |                                                                                                    | WebISEP Transportation - Daily I                                                    | Bus Mil            | eage                                  |                    |                      |          |                             |         |
| Please correct t<br>- AM Route #2:                                         | the following problem(s) and<br>Unimproved mileage is great                               | ad retry your update:<br>ater than total route mileage.                                             |                                                                                     |                    |                                       |                    |                      |          |                             |         |
| Vehicle ID Nun<br>Bus Name: Nev<br>Capacity: 84                            | <b>aber (VIN):</b> VIN123xyz<br>v Bus Example                                             |                                                                                                    |                                                                                     |                    |                                       |                    |                      |          |                             |         |
| Please enter the<br>positions. Enter                                       | beginning and ending odom<br>r the routes in the order th                                 | eter readings for the day in the table below. All<br>ey were driven. To erase an erroneous route en | odometer readings should be rounded<br>try, change the beginning and ending         | d to the<br>odomet | nearest mile. (ro<br>er readings to z | und .0<br>ero (0). | .4 down, .59 up). Un | improved | mileage may contain up to 2 | decimal |
| Date: Wedne                                                                | sday, September 28, 202                                                                   | 22                                                                                                  |                                                                                     |                    |                                       |                    |                      |          |                             |         |
| Morning Route                                                              | es (AM)                                                                                   |                                                                                                    |                                                                                     |                    |                                       |                    |                      |          |                             |         |
| Route #                                                                    | Route Type                                                                                | Route Name (for your reference, max 50 characters)                                                  |                                                                                     |                    | Odometer Start                        |                    | Odometer Stop        |          | Unimproved Miles            |         |
| 1                                                                          | I - Day Students                                                                          | Rural Route 2 Elementary Pick Up                                                                    |                                                                                     | 8                  | 1989                                  |                    | 9041                 |          | 22                          |         |
| 2                                                                          | I - Day Students                                                                          | Rural Route 2 Jr. High-School Pick Up                                                               |                                                                                     | 5                  | 041                                   |                    | 9041                 |          | 56                          |         |
| 3                                                                          | I - Day Students                                                                          |                                                                                                    |                                                                                     | (                  | )                                     |                    | 0                    |          | 0                           |         |
| 4                                                                          | I - Day Students                                                                          |                                                                                                    |                                                                                     | (                  | )                                     |                    | 0                    |          | 0                           |         |
| 5                                                                          | I - Day Students                                                                          |                                                                                                    |                                                                                     | (                  | )                                     |                    | 0                    |          | 0                           |         |
| 6                                                                          | I - Day Students                                                                          |                                                                                                    |                                                                                     | (                  | )                                     |                    | 0                    | Í        | 0                           |         |

As a reminder, mileage for other trips is not counted (25 CFR 39.707). For example:

- Fuel and maintenance runs
- Field trips
- Medical emergencies
- Athletics and after-school activities

### **CERTIFICATION REPORT**

# From the Main Menu press View/Print Transportation Certification Report.

|                                                                                                    |                                     | <i>US Bureau of Indian Affairs</i><br>WebET Intranet<br>Office of Indian Education Programs                |             |
|----------------------------------------------------------------------------------------------------|-------------------------------------|----------------------------------------------------------------------------------------------------|-------------|
| User: denise.cunningham (Denise Cum<br>Level: School / Data Entry and Certific<br>School Year: 2022 - 2023<br>School: Ahfachkee Day School | ingham)<br>ation                    |                                                                                                    |             |
|                                                                                                    |                                     | <b>Transportation Data</b>                                                                                 |             |
|                                                                                                    | Certifications                      | Status                                                                                                    | Date        |
|                                                                                                    | School                              | Not Certified                                                                                              |             |
|                                                                                                    | ELO                                 | Not Certified                                                                                              |             |
| _                                                                                                    | CO                                  | Not Certified                                                                                              |             |
| _                                                                                                    |                                     | Available Transportation Selections                                                                        |             |
| -                                                                                                    |                                     | Edit Transportation Data<br>View / Print Transportation Certification Rep<br>Certify Transportation Report | <u>vort</u> |
| F                                                                                                    |                                     | Select a different School Year                                                                             | <u>a</u>    |
| To end this WebET session correctly, be                                                                                                    | sure to <u>Logoff</u> and close you | r browser window.                                                                                          | ]           |

# The following screen will appear:

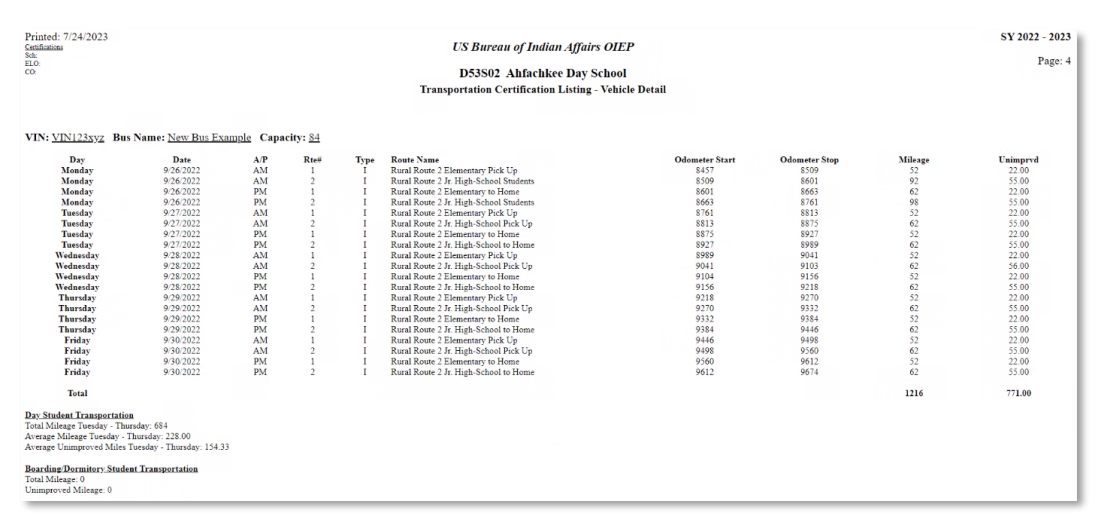

All information entered will be shown:

- Bus VIN
- Bus Name
- Bus Capacity
- Day
- Date
- AM/PM Route
- Route number

- Route Type (I-Instructional, R-Residential)
- Route Name
- Odometer Start
- Odometer End
- Total Mileage
- Unimproved Mileage

Also Shown for Day Student Transportation and/or Residential Student Transportation:

- Total Mileage Tuesday through Thursday
- Average Mileage Tuesday through Thursday
- Average Unimproved Mileage Tuesday through Thursday
- Total Mileage Residential
- Total Unimproved Mileage Residential

The status of certifications indicating School, ELO [now Education Program Administrator (EPA)] and CO (certifying official) are also shown immediately under each bus. After certification, these fields will be populated.

At the bottom of the certification screen are the signature lines:

| Printed: 7/24/2023<br>Confidence<br>ELO:<br>ELO:<br>CO: | I certi | TRA<br>fy that this transportation data was collected and comp | US Bureau of Indian Affairs OIEP<br>D53502 Ahfachkee Day School<br>NSPORTATION SUMMARY & CERTIFI<br>Pleted by personnel instructed in and knowlee | CATION<br>Igeable of ISEP transportation guide<br>or the dates specified. | elines. The attached mileage data | SY 2022 - 2023<br>Page: 5 |
|---------------------------------------------------------|---------|----------------------------------------------------------------|----------------------------------------------------------------------------------------------------|---------------------------------------------------------------------------|-----------------------------------|---------------------------|
|                                                         |         | A map to illustra                                              | ate and document each transportation route is                                                                                                    | maintained at the school.                                                 |                                   |                           |
|                                                         |         | -                                                              | Day Student Transportation                                                                                                    |                                                                           |                                   |                           |
|                                                         |         | VIN                                                            | Average Day's Mileage                                                                                                    | Unimproved Miles                                                          | Improved Miles                    |                           |
|                                                         | 1       | VIN123xyz                                                      | 228                                                                                                    | 154.33                                                                    | 73.67                             |                           |
|                                                         |         | Totals                                                         | 228                                                                                                    | 154.33                                                                    | 73.67                             |                           |
|                                                         |         |                                                                | Boarding/Dormitory Student Transport                                                                                                    | ation                                                                     |                                   |                           |
|                                                         |         | VIN                                                            | Single Day's Mileage                                                                                                    | Unimproved Miles                                                          | Improved Miles                    |                           |
|                                                         |         | Totals                                                         | 0                                                                                                    | 0                                                                         | 0                                 |                           |
|                                                         |         |                                                                |                                                                                                    |                                                                           |                                   |                           |
|                                                         | Princip | al's Name Sig                                                  | mature                                                                                                    | Date                                                                      |                                   |                           |
|                                                         | ELO's 1 | Name Sig                                                       | gnature                                                                                                    | Date                                                                      |                                   |                           |

Once all information is reviewed for accuracy and verified, the data is to be certified in the following order:

- 1. School Principal/Superintendent
- 2. ELO Education Program Administrator (EPA)

Certification is done by pressing **Certify Transportation Report**. The following screen will appear:

|                                                                                                    | US Bureau of Indian Affairs<br>WebET Intranet<br>Office of Indian Education Programs                                                                                                    |
|----------------------------------------------------------------------------------------------------|----------------------------------------------------------------------------------------------------|
| User: denise.cunningham (Denise Cunningham)<br>Level: School / Data Entry and Certification<br>School Year: 2022 - 2023<br>School: Ahfachkee Day School |                                                                                                    |
| Certifications         Status           School         Not Certified           ELO         Not Certified           CO         Not Certified             | Date                                                                                                    |
|                                                                                                    | I certify that this transportation data<br>was collected and completed by personnel instructed in and knowledgeable of<br>ISEP transportation guidelines. The mileage data accurately<br>represents the school's transportation activity<br>for the dates specified. |
|                                                                                                    | A map to illustrate and document each transportation route<br>is maintained at the school.                                                                                                    |
|                                                                                                    | Click the CERTIFY button below to affirm the above.                                                                                                    |
|                                                                                                    | CERTIFY Cancel                                                                                                    |

Official will certify by pressing CERTIFY.

# **CERTIFICATION DETAILS**

A school official (Principal/Superintendent) and Education Program Administrator must certify that the transportation data that is submitted was collected and completed by personnel instructed in and knowledgeable about ISEP transportation guidelines and regulations. Their attestation verifies that mileage data accurately represents the school's transportation activity for the dates specified and that the reported mileage was accrued in the transportation of ISEP eligible students for ISEP eligible trips.

By certifying the report, the certifier also attests that a map that illustrates and documents each route is maintained at the school.

Prior to the school official certifying the mileage data, the following checks are recommended:

- Is the vehicle an eligible vehicle? Mini vans and 15 passenger vans cannot be used to transport students and are ineligible for funding.
- Is the correct bus VIN entered? School officials should verify the VIN through a free online VIN check site such as https://www.nicb.org/. VIN-check websites can also be used to verify if a vehicle is eligible for ISEP transportation reimbursement.
- Are morning and afternoon bus routes mileage consistent? Route mileage should be *relatively* the same. Changes to mileage may occur due to: route changes, bus breakdowns, road closures, etc. If the mileage is not consistent, the driver should have included notes on their mileage sheet to indicate that there was road construction or another reason for the variance.
- Is mileage for each bus route consistent for each day of week and between a.m. and p.m. routes? If not, the driver should include notes on the mileage sheet to indicate that parents picked up children in the afternoon, road washout, or other reason that the milage is inconsistent.
- **Check Summary Sheet Mileage**. Are the total Unimproved Miles and Improved Miles equal to the Average Day's Mileage? Errors may-occur if unimproved miles are in addition to the daily mileage instead of being a portion of the day's miles.
- Is mileage eligible for reimbursement according to 25 CFR Part 49?

After all data is verified and a School Official has certified and submitted the data, the Education Program Administrator (previously referred to as "ELO") will verify and certify the submission.

# **TRANSPORTATION COST DETAILS – AUGUST 1 REPORTING**

All expense data related to student transportation for the preceding year is required to be reported in WebET by August 1<sup>st</sup>.

This reporting includes Cost Detail Data for expenses incurred by schools for transportation activities that are not eligible for funding or reimbursement under ISEP.

For many schools, actual transportation expenses incurred throughout the year exceed the ISEP transportation funding that they receive.

The purpose of this reporting is to establish a record of the *actual cost* for all student transportation. This information will be used for the annual "Budget Justifications" prepared by the BIE School Operations Budget Team. This report is sent to the U.S. Congress and is used by the Appropriations Subcommittee to determine our annual funding.

25 CFR § 39.720 Why are there different reporting requirements for transportation data? In order to construct an actual cost data base, residential and day schools must report data required by § <u>39.721</u> and § <u>39.722</u>.

Press Enter/Edit Transportation Cost Detail Data to enter or edit data. The following screen will appear:

|                                                                                                    | US Bureau of Indian Affairs<br>WebET Intranet<br>Office of Indian Education Programs                                                                                              |                                                   |                                           |
|----------------------------------------------------------------------------------------------------|----------------------------------------------------------------------------------------------------|---------------------------------------------------|-------------------------------------------|
| User: denise.cunninghan<br>Level: School / Data Ent<br>School Year: 2022 - 202<br>School: Ahfachkee Day | (Denise Cunningham)<br>and Certification<br>chool                                                                                                    |                                                   |                                           |
| Return to the School Mai                                                                                | Menu                                                                                                    |                                                   |                                           |
|                                                                                                    | Transportation Cost Detail                                                                                                    |                                                   |                                           |
|                                                                                                    | Cost Category                                                                                                    | Line Items                                        | Total Cost                                |
|                                                                                                    | 1. GSA Vehicle Rates - Lease / Rental                                                                                                    | 4                                                 | 0.00                                      |
|                                                                                                    | 2. Charter Transportation Costs                                                                                                    | 0                                                 | 0.00                                      |
|                                                                                                    | <ol> <li>Non-GSA Vehicle Rates (lease, rental, etc.)</li> </ol>                                                                                                    | 0                                                 | 0.00                                      |
|                                                                                                    | <ol> <li>Variable Vehicle Costs (extra-curricular activities, special programs, medical services, emergencies, etc.)</li> </ol>                                                   | 0                                                 | 0.00                                      |
|                                                                                                    | <ol> <li><u>Commercial Transportation Costs</u> (commercial bus, train, airfare, etc.)</li> </ol>                                                                                 | 0                                                 | 0.00                                      |
|                                                                                                    | 6. Vehicle Maintenance, Service and Fuel                                                                                                    | 0                                                 | 0.00                                      |
|                                                                                                    | 7. Driver Costs                                                                                                    | 0                                                 | 0.00                                      |
|                                                                                                    | 8. Meals and Lodging (Students)                                                                                                    | 0                                                 | 0.00                                      |
|                                                                                                    | 9. Per Dieni and Lodging (Statt)                                                                                                    | 0                                                 | 0.00                                      |
|                                                                                                    | Total                                                                                                    | 4                                                 | 0.00                                      |
| Click the <u>Category</u> <u>Print the Transportation 0</u> <u>Return to the School Mai</u>             | Same to exit to add new line items<br>out Detail Report. Opens a separate printer-friendly window - use your browser's print function to send to a printer. Note: please<br>Means | fax a final copy of your report to your Line Offi | tee and Dr. Joe Herrin at (202)-208-3271. |

Click on a Cost Category Name to edit or add new line items. Cost categories include:

- **GSA Vehicle Rates**: Lease or rental costs for GSA vehicles the school uses to transport students.
- **Charter Transportation Costs**: Cost of transporting students when using a charter service.

- Non-GSA Vehicle Rates: Lease or rental costs for non-GSA vehicles the school uses to transport students.
- Variable Vehicle Costs
- **Commercial Transportation Costs**: Cost of transporting students to school when using a commercial service. Typically used by residential halls and boarding schools
- Vehicle Maintenance Service and Fuel: Cost of vehicle maintenance, including parts, labor, service contracts and fuel.
- **Driver Costs**: Driver salaries
- Meals and Lodging (Students): Costs incurred when meals and lodging are provided for students.
- **Per Diem and Lodging (Staff)**: Costs incurred when per diem and lodging are provided for staff when chaperoning students.
- Other Costs

Report expenditures and cost data for each Cost Category and activity for which the school incurred expenses during the previous 12 months.

Do not report this information for September count week. Cost detail data is only input for the August 1 reporting.

#### **APPENDIX**

I. Day Student Vehicle Mileage Form for driver's use

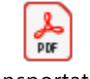

Transportation

II. Residential Vehicle Mileage Form for driver's use

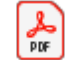

Transportation Residential Data Ent